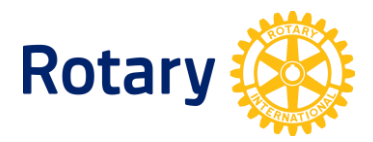

## COMO PROCESSAR RELATÓRIOS DE ATIVIDADES DE INTERACT E ROTARACT

Siga os passos abaixo para obter relatórios de atividades de Interact e Rotaract Clubs:

- 1. Em Meu Rotary (<u>www.rotary.org/pt/myrotary</u>), clique em Fazer login/Cadastro.
- 2. Passe o cursor em Gestão, no menu do alto da página.
- 3. Clique em Rotary Club Central.
- 4. Na homepage do Rotary Club Central, selecione Relatórios no menu à esquerda.
- 5. Clique na aba Serviços.

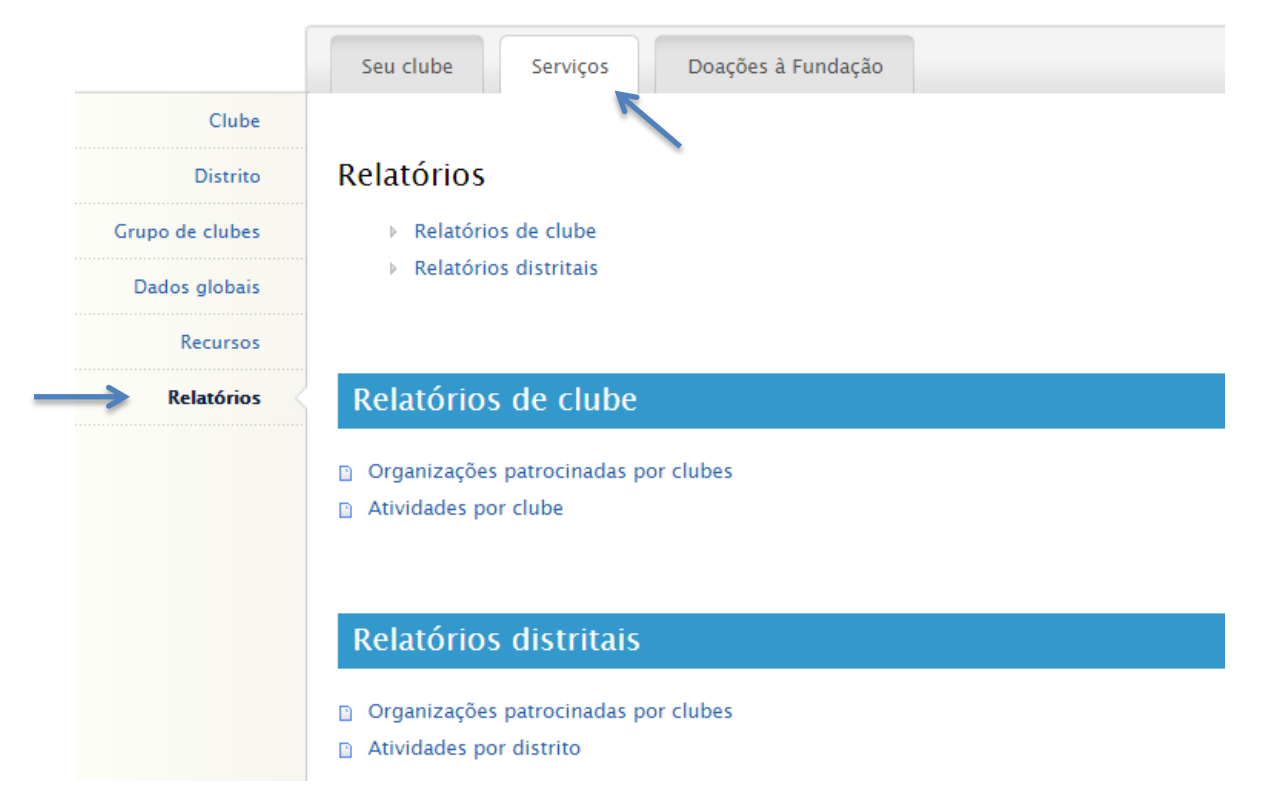

- 6. Para obter a lista dos clubes para novas gerações patrocinados por seu distrito, selecione **Organizações patrocinadas por clubes** embaixo de **Relatórios distritais**.
- 7. Para obter a lista de clubes para novas gerações patrocinados por seu Rotary Club, selecione **Organizações patrocinadas por clubes** embaixo de **Relatórios de clube**.